# CLIツールを使用したマルチキャストネットワー クのトラブルシューティング

| 内容                                    |
|---------------------------------------|
| <u>はじめに</u>                           |
| <u>前提条件</u>                           |
| <u>要件</u>                             |
| <u>使用するコンポーネント</u>                    |
| <u>表記法</u>                            |
| <u>トラブルシューティング戦略</u>                  |
| <u>送信元パケット フローの確認</u>                 |
| <u>ネットワーク シグナリングの確認</u>               |
| <u>PIMスパースモードのトラブルシューティング</u>         |
| <u>ネットワーク パケット フローの確認</u>             |
| <u>受信側シグナリングの確認</u><br>受信側パケット フローの確認 |
|                                       |
|                                       |
| mista                                 |
| mtrace                                |
|                                       |
|                                       |
|                                       |
| show ip ignip groups                  |
|                                       |
|                                       |
| snow ip pim interface                 |
| show ip mroute summary                |
| show ip mroute                        |
| show ip mroute active                 |
| show ip rpf                           |
| show ip mcache                        |
| show ip mroute count                  |
| show ip route                         |
| show ip pim rp mapping                |
| <u>デバッグ コマンド</u>                      |
| debug ip igmp                         |
| debug ip mpacket                      |
| debug ip mrouting                     |
| debug ip pim                          |
| <u>関連情報</u>                           |

# はじめに

このドキュメントでは、マルチキャストネットワークのトラブルシューティングに使用されるさ まざまなツールとテクニックについて説明します。

# 前提条件

# 要件

このドキュメントに関する固有の要件はありません。

使用するコンポーネント

このドキュメントの内容は、特定のソフトウェアやハードウェアのバージョンに限定されるもの ではありません。

このドキュメントの情報は、特定のラボ環境にあるデバイスに基づいて作成されました。このド キュメントで使用するすべてのデバイスは、クリアな(デフォルト)設定で作業を開始していま す。本稼働中のネットワークでは、各コマンドによって起こる可能性がある影響を十分確認して ください。

# 表記法

表記法の詳細については、『シスコ テクニカル ティップスの表記法』を参照してください。

# トラブルシューティング戦略

マルチキャスト ネットワークをトラブルシューティングする際は、ネットワークで使用されてい るシグナリング プロトコルとパケット フローを考慮することが役立ちます。シグナリング プロ トコルは、マルチキャスト セッションの設定と切断に使用されます(PIM デンス モード、PIM スパース モード、DVMRP など)。パケット フローとは、シグナリング プロセスで作成される 転送テーブルに基づいて送信元と受信者の間で実際に行われる、マルチキャスト パケットの送信 、複製、受信を意味します。

次の表は、トラブルシューティング対象の各情報を確認し、表の各セクションが正しく機能して いることを確認するのに役立ちます。

|            | 出典                  | Network                      | 受信者                  |
|------------|---------------------|------------------------------|----------------------|
| シグナリン<br>グ | 適用外                 | <u>ネットワーク シグナリング<br/>の確認</u> | <u>受信側シグナリングの確認</u>  |
| パケット フ     | <u>送信元パケット フローの</u> | <u>ネットワーク パケット フ</u>         | <u>受信側パケット フローの確</u> |
| <b>D</b>   | <u>確認</u>           | <u>ローの確認</u>                 | 認                    |

次のサブセクションでは、一般的な問題のチェックと修正に使用できるトラブルシューティング ツールについて詳しく説明します。

# 送信元パケット フローの確認

送信元がパケットを送信し、正しいパケットフィールドが挿入されたかどうかを判断するには、 次の手順を実行します。

- ホスト上のインターフェイス カウンタを確認します。最初に、発信元ホストのインターフェイスカウンタを調べ(UNIXシステムの場合は、netstatコマンドを使用)、パケットを送信しているかどうかを確認します。送信していない場合は、ホスト スタックおよびアプリケーションに不良構成やバグがあるかどうかを調べます。
- 2. <u>show ip igmp groups</u> <interface-name>コマンドを使用して、上流に位置するルータが、送 信元に直接接続されているインターフェイスでJoin Membership Reportを受信したかどうか を確認します。
- マルチキャストアプリケーションのパケットのTTL値を確認します。この値は1より大きい 必要があります。アプリケーションが1未満のTTL値でパケットを送信する場合は、最初の 上流ルータでトラフィックがドロップされていなければなりません。これを確認するには、 show ip traffic コマンドを使用して、「bad hop count」カウンタの値が増加しているかどう かを調べます。TTL値が1のパケット、またはip multicast ttl-thresholdコマンドでインターフ ェイスに設定されたTTLしきい値よりも小さいTTL値を持つパケットはすべて廃棄され、「 bad hop-count」カウンタが1つ増えます。show ip igmp interface <interface-name>コマンド を使用して、インターフェイスのTTLしきい値を確認します。
- show ip mroute count および show ip mroute active コマンドを使用して、上流に位置するル ータまたはスイッチで、送信元からのマルチキャスト パケットが観測されているかどうか を調べます。コマンド出力には、(S,G) ペアごとのトラフィック フロー統計情報が表示され ます。統計情報にトラフィックが示されていない場合は、受信側シグナリングを確認します。
- 5. 上流に位置する最初のルータで、<u>detail または acl</u> 引数で粒度を指定した <u>debug ip mpacket</u> <u>コマンドを使用します。</u>
- ▲ 注意:このコマンドは、ネットワーク上に大量のマルチキャストトラフィックが流れている 場合には注意して使用してください。必要な場合に限り、ルータ上で debug ip mpacket コ マンドを使用してください。detail 引数は、debug 出力にパケット ヘッダーを含めるために 使用します。アクセス リストは、特定の送信元からのトラフィックの有無を調べるために 使用します。このコマンドは、他のトラフィックのパフォーマンスに重大な影響を与える可 能性があることに注意してください。

ネットワーク シグナリングの確認

これは、ネットワークで最も複雑で重要なトラブルシューティングです。確認手順は、使用され ているネットワーク シグナリング プロトコル(PIM スパース モード、PIM デンス モード、 DVMRP など)によって異なります。推奨される手順は、このセクションで説明する段階的手法 です。 PIMスパースモードのトラブルシューティング

PIM スパース モードをトラブルシューティングするには、以下の手順に従います。

- すべてのマルチキャスト ルータで IP マルチキャスト ルーティングが有効にされていること を確認します。
- <u>show ip pim neighbor</u>コマンドを使用して有効期限タイマーとモードを調べ、PIMネイバー 確立が成功することを確認し、PIMネイバー確立の妨げとなる可能性のある接続とタイマー の問題がないかどうかを調べます。必要に応じて、ip pim [version] [dense-mode] [sparsemode] [sparse-dense-mode] interface level サブコマンドを使用して正しいモードとバージ ョンを設定し、PIM ネイバー確立が成功するようにします。
- 3. <u>show ip pim rp mapping コマンドを使用して、RP-Group マッピングが正しいこと、自動</u> <u>RP が設定されている場合はネイバー確立タイマーを確認します。</u>自動 RP 障害が発生して いるかどうかを調べるには、debug ip pim auto-rp コマンドを利用できます。出力に PIM Group-to-RP Mappings が示されない場合は、自動 RP の設定を確認するか、ip pim rpaddress ip address of RP [access-list] [named-accesslist] [override] コマンドを使用して、グ ループと RP の静的マッピングを設定します。自動 RP を設定するには、ip pim send-rpannounce interface-id scope TTL value コマンドと ip pim send-rp-discovery interface-id scope TTL value コマンドを使用します。これらのコマンドを設定する必要があるのは、自 動 RP が設定されている場合のみです。
- 4. <u>show ip rpf</u> <ip address of source>コマンドを使用して、送信元アドレスに対するRPF障害 を確認します。PIM デンス モードと PIM スパース モードでは、トラフィックが非 RPF ポ イントツーポイント インターフェイスに到達すると、プルーニング メッセージが送信元に 返されます。PIM ネットワークで考えられる障害の原因を識別するには、<u>debug ip pim コマ ンドが役立ちます。このコマンドは、通常の出力を表示される出力と比較します。</u>この出力 で PIM 希薄モードの 3 つのステージ(参加、登録、SPT スイッチオーバー)を識別できま す。<u>show ip mroute コマンドを使用することで、Outgoing Interface リストの NULL エント リと、mroute テーブルのプルーニング エントリを観察できます。</u>

ネットワーク パケット フローの確認

ネットワーク全体のマルチキャスト パケット フローを確認するには、以下のコマンドを使用しま す。

- ・ <u>mtrace</u>コマンドを使用して、マルチキャストトレースをホップバイホップで確認します
- mstat
- ping
- show ip mroute count
- show ip mroute active
- debug ip mpacket

受信側シグナリングの確認

受信側シグナリングを確認するには、以下の手順に従います。

- 1. 上流に位置し、受信側インターフェイスに接続された最初のルータで <u>show ip igmp groups</u> <u>コマンドを使用して、そのインターフェイスがグループに参加していることを確認します。</u>
- 2. ping コマンドを使用して、ホストと上流に位置する最初のルータの到達可能性を確認しま す。
- 3. <u>show ip igmp interface コマンドを使用して、インターフェイスの IGMP バージョンを確認</u> します。

◆ 注:IGMPバージョン1で設定されたルータは、ホストから受信したIGMPバージョン2の パケットを無効と見なすことに注意してください。これらの IGMP パケットは、ルー タがホストから IGMP バージョン 1 のパケットを受信するまでグループに参加しませ ん。

 <u>debug ip igmp コマンドを使用して、受信側シグナリングをさらにトラブルシューティング</u> します。

受信側パケット フローの確認

受信側パケット フローを確認するには、以下の手順に従います。

- 1. UNIX システムで netstat コマンドを使用して、受信側インターフェイスの統計情報を確認 します。
- 2. TCP/IP スタックがインストールされて適切に設定されていることを確認します。
- マルチキャスト受信側クライアント アプリケーションがインストールされて適切に設定されていることを確認します。
- マルチアクセス セグメントで重複するマルチキャスト パケットがないかどうか観察します。

Power CLIツール

このセクションで説明するコマンドは、トラブルシューティング時、特にネットワークパケット フローをテストしてマルチキャストネットワークの障害ポイント(POP)を検出する場合にも役立 ちます。

mstat

このコマンドは、ASCII グラフ形式でマルチキャスト パスを表示します。このコマンドはネット ワーク内の2つのポイントの間のパスをトレースし、ナットワーク内のノードごとに、ドロップ /重複カウント、TTL、および遅延を表示します。これは、ネットワーク内の輻輳ポイントを特定 する必要がある場合、またはドロップ/重複カウントが高いルータに焦点を当てる必要がある場合 に非常に便利です。重複は、出力では負のドロップとして示されます。

<#root>

Router#

mstat lwei-home-ss2 172.16.58.88 224.0.255.255

Type escape sequence to abort Mtrace from 172.16.143.27 to 172.16.58.88 via group 224.0.255.255 >From source (lwei-home-ss2.cisco.com) to destination (lwei-ss20.cisco.com) Waiting to accumulate statistics..... Results after 10 seconds:

| Source        | Response Dest  | Packet Statist  | ics For On | ly For Traffic     |
|---------------|----------------|-----------------|------------|--------------------|
| 172.16.143.27 | 172.16.62.144  | All Multicast   | Traffic    | From 172.16.143.27 |
| _             | _/ rtt 48 ms   | Lost/Sent = Pct | Rate To    | 224.0.255.255      |
| v /           | hop 48 ms      |                 |            |                    |
| 172.16.143.25 | lwei-cisco-isd | n.cisco.com     |            |                    |
| ^             | ttl 1          |                 |            |                    |
| v             | hop 31 ms      | 0/12 = 0%       | 1 pps 0/1  | =% 0 pps           |
| 172.16.121.84 |                |                 |            |                    |
| 172.16.121.45 | eng-frmt12-pri | .cisco.com      |            |                    |
| ^             | ttl 2          |                 |            |                    |
| v             | hop -17 ms     | -735/12 =%      | 1 pps      | 0/1 =% 0  pps      |
| 172.16.121.4  |                |                 |            |                    |
| 172.16.5.27   | eng-cc-4.cisco | . COM           |            |                    |
| ^             | ttl 3          |                 |            |                    |
| v             | hop -21 ms     | -678/23 =%      | 2 pps      | 0/1 =% 0  pps      |
| 172.16.5.21   |                |                 |            |                    |
| 172.16.62.130 | eng-ios-2.cisc | O.COM           |            |                    |
| ^             | ttl 4          |                 |            |                    |
| v             | hop 5 ms       | 605/639 = 95%   | 63 pps     | 1/1 =% 0  pps      |
| 172.16.62.144 |                |                 |            |                    |
| 172.16.58.65  | eng-ios-f-5.ci | sco.com         |            |                    |
| \_            | _ ttl 5        |                 |            |                    |
| V             | ∖ hop 0 ms     | 4               | 0 pps      | 0 0 pps            |
| 172.16.58.88  | 172.16.62.144  |                 |            |                    |
| Receiver      | Query Source   |                 |            |                    |

# mrinfo

このコマンドは、マルチキャスト ネイバー ルータ情報、ルータの機能とコード バージョン、マ ルチキャスト インターフェイス情報、TTL しきい値、メトリック、プロトコル、ステータスを表 示します。マルチキャスト ネイバーを確認し、双方向ネイバー隣接関係が確立されていること、 そしてトンネルが双方向で稼働していることを確認する場合には、このコマンドが役立ちます。

<#root>

Router#

mrinfo

```
192.168.7.37 (b.cisco.com) [version cisco 11.1] [flags: PMSA]:
192.168.7.37 -> 192.168.7.34 (s.cisco.com) [1/0/pim]
192.168.7.37 -> 192.168.7.47 (d.cisco.com) [1/0/pim]
192.168.7.37 -> 192.168.7.44 (d2.cisco.com) [1/0/pim]
192.168.9.26 -> 192.168.9.29 (su.bbnplanet.net) [1/32/pim]
```

出力に示されるフラグの意味は以下のとおりです。

- P=プルーニング対応
- M = mtrace 対応
- S = SNMP 対応
- A = 自動 RP 対応

#### mtrace

このコマンドは、送信元から受信側までのマルチキャスト パスを表示し、ネットワーク内のポイント間のパスをトレースして各ノードの TTL しきい値と遅延を示します。トラブルシューティング時にmtraceコマンドを使用して、マルチキャストトラフィックフローが停止する場所を見つけ、マルチキャストトラフィックのパスを確認し、準最適パスを特定します。

#### <#root>

Router#

mtrace 192.168.215.41 192.168.215.67 239.254.254.254

Type escape sequence to abort. Mtrace from 192.168.215.41 to 192.168.215.67 via group 239.254.254.254 From source (?) to destination (?) Querying full reverse path... 0 192.168.215.67 -1 192.168.215.67 PIM thresh^ 0 0 ms -2 192.168.215.74 PIM thresh^ 0 2 ms -3 192.168.215.57 PIM thresh^ 0 894 ms -4 192.168.215.12 PIM thresh^ 0 894 ms -5 192.168.215.12 PIM thresh^ 0 894 ms -6 192.168.215.98 PIM thresh^ 0 893 ms

ping

トラブルシューティングの際、マルチキャストツリーをテストするためにラボ環境でマルチキャ ストトラフィックを生成するには、pingコマンドを使用する方法が最も簡単な方法です。このコ マンドはグループのすべてのメンバーに対してpingを発行し、すべてのメンバーが応答するから です。

<#root>

ping 239.255.0.1

Type escape sequence to abort. Sending 1, 100-byte ICMP Echos to 239.255.0.1, timeout is 2 seconds: Reply to request 0 from 172.16.12.2, 16 ms Reply to request 0 from 172.16.7.2, 20 ms

# show コマンド

このセクションで説明するコマンドは、マルチキャストの問題をトラブルシューティングする際 に役立つ情報を収集するのに役立ちます。これらのshowコマンドについての詳細は、『<u>Cisco</u> I<u>OS IPマルチキャストコマンドリファレンスガイド</u>』を参照してください。

✓ ヒント: show コマンドの応答が遅い場合、ルータが show コマンド内の IP アドレスについて IP ドメイン ルックアップを行っている可能性があります。IPドメインルックアップを無効にするには、ルータグローバルコンフィギュレーションモードでno ip domain-lookupコマンドを使用して、IPドメインルックアップを無効にします。これにより、IP ドメイン ルックアップが停止して、show コマンドの出力速度が向上します。

### show ip igmp groups

このコマンドは、ルータに直接接続されているマルチキャスト グループと、Internet Group Management Protocol (IGMP) で学習されたマルチキャスト グループを特定します。このコマ ンドを使用することで、ルータ インターフェイスで実際にターゲット グループに参加している送 信元または受信側を確認できます。Last Reporter列には、IGMPホストが1つだけ表示されます。 これは、その特定のグループに対するPIMルータからのIGMPクエリに対する応答として、要求さ れていないIGMP JoinまたはIGMPレポートを送信したことを示します。グループアドレスごとに Last Reporterが1つだけ表示されます。

#### <#root>

R1#

#### show ip igmp groups

| IGMP Connected | Group Membersh | ip       |          |               |
|----------------|----------------|----------|----------|---------------|
| Group Address  | Interface      | Uptime   | Expires  | Last Reporter |
| 239.255.0.1    | Ethernet1      | 00:10:54 | 00:01:10 | 192.168.9.1   |
| 224.0.1.40     | Ethernet0      | 01:36:27 | 00:02:45 | 192.168.10.2  |
| 224.0.1.40     | Ethernet1      | 01:48:15 | never    | 192.168.9.3   |

# show ip igmp interface

このコマンドは、インターフェイスに関するマルチキャスト関連情報を表示したり、IGMPがイネ

R3#

ーブルになっているかどうか、正しいバージョンが稼働しているかどうか、タイマー、存続可能 時間(TTL)しきい値、およびIGMPクエリアルータが正しく設定されているかどうかを確認する場 合に使用します。インターフェイスに IGMP を設定する必要はありません。これは、ip pim {dense-mode|sparse-mode|sparse-dense-mode}を設定するとデフォルトで有効になります。

<#root>

R1#

show ip igmp interface

Ethernet1 is up, line protocol is up Internet address is 192.168.9.3/24

IGMP is enabled on interface

Current IGMP version is 2

CGMP is disabled on interface IGMP query interval is 60 seconds IGMP querier timeout is 120 seconds IGMP max query response time is 10 seconds Last member query response interval is 1000 ms Inbound IGMP access group is not set IGMP activity: 22 joins, 18 leaves Multicast routing is enabled on interface Multicast TTL threshold is 0 Multicast designated router (DR) is 192.168.9.5 IGMP querying router is 192.168.9.3 (this system) Multicast groups joined (number of users): 224.0.1.40(1)

# show ip pim neighbor

このコマンドは、Cisco IOS(R) ソフトウェアで検出された PIM(Protocol Independent Multicast)ネイバーを一覧表示する場合に使用します。

<#root>

R1#

show ip pim neighbor

PTM Neighbor Table

| Neighbor<br>Address | Interface   | Uptime/Expires Ver   | DR<br>Prio/Mode |
|---------------------|-------------|----------------------|-----------------|
| 10.10.10.1          | Ethernet0/0 | 02:19:41/00:01:38 v2 | 1 / DR B S      |

- Neighbor Address:PIMネイバーIPアドレスを指定します
- Interface : PIM ネイバーが検出されたインターフェイス
- Uptime:ネイバーの合計稼働時間
- Expires:ネイバーがタイムアウトになるまでの時間。この時間が経過すると、次の PIM hello を受信します。
- Ver:ネイバーインターフェイスのPIMのバージョン
- DR Prio:0 ~ 4294967294またはNの値を指定できます

これは、DR 選定での PIM インターフェイスのプライオリティを追跡するために新しく追加 された列です。最高位のプライオリティと最大の IP アドレスに基づく DR を設定する機能 は Cisco IOS ソフトウェア リリース 12.1(2)T および 12.2 と Bidir-PIM 対応の Cisco IOS イ メージで導入されました。DRプライオリティを設定するには、ip pim dr-priority <0-4294967294>インターフェイスコマンドを使用します。DR プライオリティはデフォルトで 1 に設定されます。相互運用性を確保するため、DRプライオリティ機能をサポートしてい ない古いバージョンのCisco IOSがPIMネイバーで実行されている場合、「DR Prior」列に はNと表示されます。ネイバーがインターフェイスにNを示す唯一のルータである場合は、 どのルータが実際に最大のIPアドレスを持っているかに関係なく、そのルータがDRになり ます。この列にNが表示されているPIMネイバーが複数ある場合、その中で最も高いIPアド レスが選出されます。

Mode: DR およびその他の PIM 機能に関する情報。

この列には、DR に加え、その PIM ネイバーがサポートしているすべての機能が一覧表示されます。

- DR この PIM ネイバーが代表ルータであることを示す。
- B:双方向 PIM (Bidir-PIM) 対応
- S:状態更新対応(デンス モードにのみ適用)

トラブルシューティングの際に、すべてのネイバーが稼働していること、それらのネイバーが適切なモード、バージョン、期限タイマーを使用していることを確認するには、このコマンドを使用します。また、ルータ設定を確認したり、show ip pim interface コマンドを使用してモード (PIM スパースまたはデンス モード)を確認することもできます。PIM クエリ メッセージ交換 を観察するには、debug ip pim コマンドを使用します。

### show ip pim interface

このコマンドを使用して、PIM に設定されているインターフェイスに関する情報を表示します。 さらに、このコマンドを使用して、インターフェイスに正しい PIM モード(デンスまたはスパー ス)が設定されていること、ネイバー カウントが正しいこと、代表ルータ(DR)が正しいこと (これは PIM スパース モードでは非常に重要です)を確認できます。マルチアクセス セグメン ト(イーサネット、トークン リング、FDDI など)は、最大の IP アドレスに基づいて DR を選定 します。ポイントツーポイント リンクには、DR 情報は表示されません。

#### <#root>

R1#

show ip pim interface

| Address      | Interface | Version/Mode    | Nbr<br>Count | Query<br>Intvl | DR           |
|--------------|-----------|-----------------|--------------|----------------|--------------|
| 192.168.10.1 | Ethernet0 | v2/Sparse-Dense | 1            | 30             | 192.168.10.2 |
| 192.168.9.3  | Ethernet1 | v2/Sparse-Dense | 1            | 30             | 192.168.9.5  |

# show ip mroute summary

IP マルチキャスト ルーティング テーブルの要約した内容を表示するには、このコマンドを使用 します。また、このコマンドを使用して、アクティブなマルチキャストグループを確認したり、 タイマーとフラグを調べる際にどのマルチキャスト送信者がアクティブなのかを確認することも できます。

<#root>

R1#

show ip mroute summary

(\*, 224.0.1.40), 1d00h/00:00:00, RP 192.168.7.2, flags: SJPCL

### show ip mroute

IP マルチキャスト ルーティング テーブルの完全な内容を表示するには、このコマンドを使用し ます。トラブルシューティングの際は、このコマンドを使用して以下の情報を確認できます。

- フラグに基づく (S,G) および (\*,G) 状態のエントリ。
- 着信インターフェイスが正しいこと。正しくない場合は、ユニキャスト ルーティング テー

ブルを確認します。

発信インターフェイスが正しいこと。誤ってプルーニングされている場合は、下流に位置するルータで状態を確認します。

<#root>

R1#

```
show ip mroute
```

```
IP Multicast Routing Table
Flags: D - Dense, S - Sparse, C - Connected, L - Local, P - Pruned
       R - RP-bit set, F - Register flag, T - SPT-bit set, J - Join SPT
       M - MSDP created entry, X - Proxy Join Timer Running
       A - Advertised via MSDP
Outgoing interface flags: H - Hardware switched
Timers: Uptime/Expires
Interface state: Interface, Next-Hop or VCD, State/Mode
(*, 239.255.0.1), 01:55:27/00:02:59, RP 192.168.7.2, flags: SJCF
 Incoming interface: EthernetO, RPF nbr 192.168.10.2
 Outgoing interface list:
    Ethernet1, Forward/Sparse, 01:55:27/00:02:52
(192.168.33.32 , 239.255.0.1), 01:54:43/00:02:59, flags: CJT
 Incoming interface: EthernetO, RPF nbr 192.168.10.2
Outgoing interface list:
   Ethernet1, Forward/Sparse, 01:54:43/00:02:52
(192.168.9.1, 239.255.0.1), 01:55:30/00:03:26, flags: CFT
 Incoming interface: Ethernet1, RPF nbr 0.0.0.0
 Outgoing interface list:
    Ethernet0, Forward/Sparse, 01:55:30/00:03:12
(*, 224.0.1.40), 1d00h/00:00:00, RP 192.168.7.2, flags: SJPCL
 Incoming interface: EthernetO, RPF nbr 192.168.10.2
 Outgoing interface list: Null
```

# show ip mroute active

このコマンドを使用して、しきい値を超えたアクティブなトラフィックの送信元とグループを表示します。トラブルシューティング時にこのコマンドを使用して、アクティブな送信元グループ、各送信元グループ(S、G)ペアのトラフィックレート(最短パスツリー(SPT)に切り替えている必要があります)、およびターゲットグループのマルチキャストトラフィックを受信しているかどうかを確認します。トラフィックが受信されない場合は、送信元から受信側に向かって開始するアクティブなトラフィックを探します。

R1#

show ip mroute active

Active IP Multicast Sources - sending >= 4 kbps
Group: 239.255.0.1, (?)
Source: 192.168.33.32 (?)
Rate: 10 pps/115 kbps(1sec), 235 kbps(last 23 secs), 87 kbps(life avg)

# show ip rpf

IP マルチキャスト ルーティングのリバース パス フォワーディング(RPF)状況を表示するには 、このコマンドを使用します。トラブルシューティングの際は、このコマンドを使用して RPF 情 報が正しいことを確認します。情報が正しくない場合は、送信元アドレスのユニキャスト ルーデ ィング テーブルを確認します。また、送信元アドレスに対して ping コマンドと trace コマンドを 使用してユニキャスト ルーティングが機能していることを確認します。Distance Vector Multicast Routing Protocol(DVMRP)ルートまたはスタティックmrouteを使用して、ユニキャストマルチキ ャストの不整合を修正できます。

<#root>

R1#

show ip rpf 192.168.33.32

RPF information for ? (192.168.33.32)

RPF interface: Ethernet0

RPF neighbor: ? (192.168.10.2)
RPF route/mask: 192.168.33.0/16
RPF type: unicast (eigrp 1)
RPF recursion count: 0
Doing distance-preferred lookups across tables

#### show ip mcache

このコマンドを使用することで、IP マルチキャスト ファスト スイッチングのキャッシュを確認 し、ファスト スイッチング バグをデバッグできます。

#### <#root>

R1#

show ip mcache

IP Multicast Fast-Switching Cache
(192.168.33.32/32, 239.255.0.1), Ethernet0, Last used: 00:00:00
Ethernet1 MAC Header: 01005E7F000100000C13DBA90800
(192.168.9.1/32, 239.255.0.1), Ethernet1, Last used: 00:00:00

#### show ip mroute count

マルチキャスト トラフィックが受信されていることを確認し、そのフロー レートとドロップ カ ウントを調べるには、このコマンドを使用します。トラフィックが受信されていない場合、送信 元から受信側への方向で、トラフィックが停止している場所を見つける作業を行います。このコ マンドを使用して、トラフィックが転送されていることを確認することもできます。転送されて いない場合は、show ip mroute コマンドを使用して「Outgoing Interface」リストで NULL エント リと RPF 障害の有無を調べます。

#### <#root>

R1#

show ip mroute count

IP Multicast Statistics
routes using 2406 bytes of memory
2 groups, 1.00 average sources per group
Forwarding Counts: Pkt Count/Pkts per second/Avg Pkt Size/Kilobits per second
Other counts: Total/RPF failed/Other drops(OIF-null, rate-limit etc)
Group: 239.255.0.1, Source count: 2, Group pkt count: 11709
RP-tree: Forwarding: 3/0/431/0, Other: 3/0/0

Source: 192.168.33.32/32, Forwarding: 11225/6/1401/62, Other: 11225/0/0 Source: 192.168.9.1/32, Forwarding: 481/0/85/0, Other: 490/0/9

Group: 224.0.1.40, Source count: 0, Group pkt count:

# show ip route

ユニキャスト ルーティング テーブルを調べて、mroute テーブルに示されている RPF 障害を修正 する場合は、このコマンドを使用します。

#### <#root>

R2#

show ip route

Codes: C - connected, S - static, I - IGRP, R - RIP, M - mobile, B - BGP D - EIGRP, EX - EIGRP external, O - OSPF, IA - OSPF inter area N1 - OSPF NSSA external type 1, N2 - OSPF NSSA external type 2 E1 - OSPF external type 1, E2 - OSPF external type 2, E - EGP i - IS-IS, L1 - IS-IS level-1, L2 - IS-IS level-2, ia - IS-IS inter area \* - candidate default, U - per-user static route, o - ODR P - periodic downloaded static route Gateway of last resort is not set

- D 192.168.9.0/24 [90/307200] via 192.168.10.1, 00:59:45, Ethernet0
   C 192.168.10.0/24 is directly connected, Ethernet0
   D 192.168.4.0/24 [90/11040000] via 192.168.7.1, 23:21:00, Serial0
   D 192.168.5.0/24 [90/11023872] via 192.168.7.1, 23:21:02, Serial0
  - D 192.168.5.0/24 [90/11023872] via 192.168.7.1, 23:21:02, Se
    192.168.7.0/24 is directly connected, Serial0
  - D 192.168.33.0/16 [90/2195456] via 192.168.7.1, 1d23h, Serial0
  - D 192.168.1.0/24 [90/11552000] via 192.168.7.1, 22:41:27, Serial0

show ip pim rp mapping

マルチキャスト グループ範囲別の RP 割り当てを調べる場合や、RP(静的または自動 RP)学習 ソースとマッピングが正しいことを確認する場合は、このコマンドを使用します。エラーを見つ けた場合は、ローカル ルータ設定または自動 RP 設定を確認します。

<#root>

R1#

show ip pim rp mapping

PIM Group-to-RP Mappings

Group(s) 224.0.1.40/32 RP 192.168.7.2 (?), v1

> Info source: local, via Auto-RP Uptime: 2d00h, expires: never

Group(s): 224.0.0.0/4, Static RP: 192.168.7.2 (?)

# デバッグ コマンド

このセクションでは、正常に機能しているネットワークで特定のdebugコマンドを発行した場合 の出力を示します。トラブルシューティングを行う際には、正しいdebug出力と、ネットワーク の問題を示している出力を区別できます。これらの debug コマンドの包括的な情報については、 『<u>Cisco IOS Debug Command Reference</u>』を参照してください。

debug ip igmp

送受信された IGMP パケットならびに IGMP ホスト関連のイベントを表示するには、debug ip igmp コマンドを使用します。このコマンドの no 形式を使用すると、デバッグ出力が無効になり ます。

コマンド出力は、IGMP プロセスが機能しているかどうかを調べるのに役立ちます。一般に IGMP が機能していないと、ルータ プロセスで、マルチキャスト パケットを受信するように設定 されている、ネットワーク上の他のホストが検出されません。PIM デンス モードでは、これはパ ケット(3 分間隔で少数のパケット)が断続的に配信されることを意味します。PIM スパース モードの場合は、パケットがまったく配信されません。

<#root>

R1#

debug ip igmp

12:32:51.065: IGMP: Send v2 Query on Ethernet1 to 224.0.0.1 12:32:51.069: IGMP: Set report delay time to 9.4 seconds for 224.0.1.40 on Ethernet1 12:32:56.909: IGMP: Received v1 Report from 192.168.9.1 (Ethernet1) for 239.255.0.1 12:32:56.917: IGMP: Starting old host present timer for 239.255.0.1 on Ethernet1 12:33:01.065: IGMP: Send v2 Report for 224.0.1.40 on Ethernet1 12:33:01.069: IGMP: Received v2 Report from 192.168.9.4 (Ethernet1) for 224.0.1.40 12:33:51.065: IGMP: Send v2 Query on Ethernet1 to 224.0.0.1

上記の出力は、ルータがマルチキャストアドレス224.0.0.1(このサブネット上のすべてのマルチ キャストシステム)でインターフェイスEthernet 1からIGMPバージョン2クエリを送信している ことを示しています。インターフェイス Ethernet1 自体は、グループ 224.0.1.40 のメンバーにな っています(これを確認するには、show ip igmp interface コマンドを使用できます)。このグル ープでは、レポート遅延時間を 9.4 秒に設定しています(ランダムに決定)。次の 9.4 秒間、イ ンターフェイス Ethernet1 は他のシステムからマルチキャスト グループ 224.0.1.40 のレポートを 受信することはないため、自身のメンバーシップのバージョン 2 レポートを送信します。このレ ポートは、インターフェイス Ethernet1 でルータ自体が受信します。ホスト 192.168.9.1 から IGMP レポート バージョン 1 も受信しています。このホストは、グループ 239.255.0.1 のインタ ーフェイス Ethernet1 に直接接続されています。

このdebug出力は、ルータインターフェイスがクエリーを送信していることを確認し、クエリー 間隔(以前のケースでは60秒)を決定する場合に役立ちます。また、このコマンドで、クライア ントが使用している IGMP のバージョンを判断することもできます。

### debug ip mpacket

送受信されたすべての IP マルチキャスト パケットを表示するには、debug ip mpacket コマンド を使用します。このコマンドの no 形式を使用すると、デバッグ出力が無効になります。

<#root>

R1#

debug ip mpacket 239.255.0.1 detail

13:09:55.973: IP: MAC sa=0000.0c70.d41e (Ethernet0), IP last-hop=192.168.10.2 13:09:55.977: IP: IP tos=0x0, len=892, id=0xD3C1, ttl=12, prot=17 13:09:55.981: IP: s=192.168.33.32 (Ethernet0) d=239.255.0.1 (Ethernet1) len 906, mforward このコマンドはマルチキャスト パケットをデコードして、パケットが転送(mforward)されたものなのか、ドロップされたものなのかを示します。ネットワーク内のパケット フローの問題をデ バッグして、TTL 値およびパケットがドロップされた理由を調べるには、このコマンドが役立ち ます。

注意:パケットレベルのデバッグ出力をオンにする場合、特にルータが大量のマルチキャストパケットを処理している場合は、注意が必要です。

## debug ip mrouting

このコマンドは、ルーティング テーブルのメンテナンスに役立ちます。このコマンドを使用して 、(S,G) ルートが mrouting テーブルにインストールされているかどうか、インストールされてい ない場合はその理由を確認できます。このコマンドで出力される重要な情報は、RPF インターフ ェイスです。RPF チェックが失敗すると、(S,G) ルートの mrouting テーブルへのインストールが 失敗します。

<#root>

R1#

debug ip mrouting 239.255.0.1

13:17:27.821: MRT: Create (\*, 239.255.0.1), RPF Null, PC 0x34F16CE 13:17:27.825: MRT: Create (192.168.33.32/32, 239.255.0.1), RPF Ethernet0/192.168.10.2, PC 0x34F181A 13:17:30.481: MRT: Create (192.168.9.1/32, 239.255.0.1), RPF Ethernet1/0.0.0.0, PC 0x34F18

debug ip pim

送受信された PIM パケットならびに PIM 関連のイベントを表示するには、debug ip pim コマン ドを使用します。このコマンドの no 形式を使用すると、デバッグ出力が無効になります。

このセクションには、PIM スパース モードのデバッグ出力を理解できるよう、例を用いて一般的 なデバッグ出力の内容を説明します。

R1でのdebug ip pimの出力を次に示します。

<#root>

R1#

debug ip pim

PIM: Send v2 Hello on Ethernet0
PIM: Send v2 Hello on Ethernet1
PIM: Received v2 Hello on Ethernet0 from 192.168.10.2
PIM: Send v2 Hello on Ethernet0
PIM: Send v2 Hello on Ethernet1

PIM: Building Join/Prune message for 239.255.0.1
PIM: v2, for RP, Join-list: 192.168.7.2/32, RP-bit, WC-bit, S-bit
PIM: Send v2 periodic Join/Prune to RP via 192.168.10.2 (Ethernet0)
PIM: Received RP-Reachable on Ethernet0 from 192.168.7.2 for group 239.255.0.1
PIM: Update RP expiration timer (270 sec) for 239.255.0.1

出力の各行が示す内容は次のとおりです。R1とR2はHelloメッセージが交換されたときにPIMネ イバーを確立します。R1(E0)とR2(E0)の間でQuery-Interval秒ごとに定期的に交換されるこれら のHelloメッセージによって、PIMネイバーが追跡されます。

R1 は Join/Prune メッセージを RP アドレス 192.168.7.2 に送信します。RP(R2)はこれに対し 、グループ 239.255.0.1 の R1 に Received RP Reachable メッセージを返します。これにより、 R1 で RP 期限タイマーが更新されます。有効期限タイマーは、RPがまだ存在していることを確 認するためにチェックポイントを設定します。存在しない場合は、新しいRPを検出する必要があ ります。RP 有効期限を観察するには、show ip pim rp コマンドを使用します。

次に、グループ239.255.0.1のマルチキャスト受信側がR1に参加するときのR1とR2の間の debug出力を示します。

まず、R1 での出力を調べます。

#### <#root>

#### 1

PIM: Check RP 192.168.7.2 into the

(\*, 239.255.0.1) entry

#### 2

PIM:

Send v2 Join

on Ethernet0 to 192.168.10.2 for (192.168.8.7.2/32, 239.255.0.1), WC-bit, RPT-bit, S-bit

3

PIM: Building batch join message for 239.255.0.1

#### 4

PIM: Building Join/Prune message for 239.255.0.1

#### 5

PIM: v2, for RP, Join-list: 192.168.7.2/32, RP-bit, WC-bit, S-bit

#### 6

PIM: Send v2 periodic Join/Prune to RP via 192.168.10.2 (EthernetO)

#### 7

PIM: Received RP-Reachable on Ethernet0 from 192.168.7.2 : for group 239.255.0.1

8

```
PIM: Update RP expiration timer (270 sec) for 239.255.0.1
9
PIM: Building Join/Prune message for 239.255.0.1
10
PIM: v2, for RP, Join-list: 192.168.7.2/32, RP-bit, WC-bit, S-bit
11
PIM: Send v2 periodic Join/Prune to RP via 192.168.10.2 (Ethernet0)
次に、R2 での出力を調べます。
<#root>
12
PIM:
Received v2 Join/Prune on Ethernet0 from 192.168.10.1
, to us
13
PIM: Join-list: (*, 239.255.0.1) RP 192.168.7.2
14
PIM: Check RP 192.168.7.2 into the (*, 239.255.0.1) entry, RPT-bit set, WC-bit set, S-bit set
15
PIM:
Add Ethernet0/192.168.10.1 to (*, 239.255.0.1), Forward state
16
PIM: Building Join/Prune message for 239.255.0.1
17
PIM: Received v2 Join/Prune on Ethernet0 from 192.168.10.1, to us
18
PIM: Join-list: (*, 239.255.0.1) RP 192.168.7.2, RPT-bit set, WC-bit set, S-bit set
19
PIM: Add Ethernet0/192.168.10.1 to (*, 239.255.0.1), Forward state
20
PIM: Building Join/Prune message for 239.255.0.1
21
PIM:
```

```
Send RP-reachability for 239.255.0.1 on Ethernet0
```

22

PIM: Received v2 Join/Prune on Ethernet0 from 192.168.10.1, to us

23

PIM: Join-list: (\*, 239.255.0.1) RP 192.168.7.2, RPT-bit set, WC-bit set, S-bit set

24

PIM: Add Ethernet0/192.168.10.1 to (\*, 239.255.0.1), Forward state

25

PIM: Building Join/Prune message for 239.255.0.1

前の行1では、グループ239.255.0.1のマルチキャスト受信側がR1に参加しています。これにより、mroute テーブルに (\*, 239.255.0.1) エントリがインストールされます。次に行2で、マルチキャ スト受信側はR2(RP)にIGMP Joinを送信して、共有ツリーに参加します。

R2 出力の行 12 から行 15 に示されているように、IGMP Join が R2 に到着すると、R2 は (\*, 239.255.0.1) mroute をインストールします。

R2は、mroutingテーブルに(\*, 239.255.0.1)をインストールすると、Join/Pruneメッセージの送信 元インターフェイスをforward状態のOutgoing-interface-list(OIL)に追加します。その後、そのイン ターフェイス(Join/Prune メッセージの送信元)に RP 到達可能性メッセージを返します。この トランザクションは、R2 出力の行 15 から行 21 に示されています。

R1 はグループ 239.255.0.1 の RP 到達可能性メッセージを受信すると、RP の有効期限タイマー を更新します。デフォルトでは、この交換が 1 分ごとに 1 回繰り返され、マルチキャスト転送状 態が R1 出力の行 7 と行 8 に示されているように更新されます。

次の行には、R2(RP)とR3間のdebug出力が示されています。(R3 に直接接続されている)送信 元がグループ 239.255.0.1 のパケット送信を開始しました。

まず、R3 での出力を調べます。

<#root>

1

PIM:

Check RP 192.168.7.2 into the (\*, 239.255.0.1) entry

2

PIM: Building Join/Prune message for 239.255.0.1

3

PIM: For RP, Join-list: 192.168.7.2/32, RP-bit, WC-bit

4

PIM: Send periodic Join/Prune to RP via 192.168.7.2 (Serial4/0)

```
PIM: Received RP-Reachable on Serial4/0 from 192.168.7.2
6
PIM: Update RP expiration timer (270 sec) for 239.255.0.1
7
PIM: Send Register to 192.168.7.2 for 192.168.33.32, group 239.255.0.1
8
PIM: Send Register to 192.168.7.2 for 192.168.33.32, group 239.255.0.1
9
PIM: Received Join/Prune on Serial4/0 from 192.168.7.2
10
PIM: Join-list: (192.168.33.32/32, 239.255.0.1), S-bit set
11
PIM: Add Serial4/0/192.168.7.2 to (192.168.33.32/32, 239.255.0.1), Forward state
12
PIM:
Received Register-Stop on Serial4/0 from 192.168.7.2
13
PIM: Clear register flag to 192.168.7.2 for (192.168.33.32/32, 239.255.0.1)
14
PIM: Received Register-Stop on Serial4/0 from 192.168.7.2
15
PIM: Clear register flag to 192.168.7.2 for (192.168.33.32/32, 239.255.0.1)
```

```
R2(RP)での出力は以下のとおりです。
```

#### <#root>

```
16
```

5

```
PIM:
```

Received Join/Prune on Serial0 from 192.168.7.1

, to us

17

PIM:

Send RP-reachability for 239.255.0.1 on Serial0

```
PIM: Received Register on SerialO from 192.168.7.1 for 192.168.33.32, group 239.255.0.1
19
PIM: Forward decapsulated data packet for 239.255.0.1 on Ethernet0
10
PIM: Forward decapsulated data packet for 239.255.0.1 on SerialO
21
PIM: Send Join on SerialO to 192.168.7.1 for (192.168.33.32/32, 239.255.0.1), S-bit
22
PIM: Send Join on SerialO to 192.168.7.1 for (192.168.33.32/32, 239.255.0.1), S-bit
23
PIM:
Send Register-Stop to 192.168.7.1 for 192.168.33.32, group 239.255.0.1
24
PIM: Received Join/Prune on SerialO from 192.168.7.1, to us
25
PIM: Prune-list: (192.168.33.32/32, 239.255.0.1)
26
PIM: Received v2 Join/Prune on Ethernet0 from 192.168.10.1, to us
27
PIM: Join-list: (*, 239.255.0.1) RP 192.168.7.2, RPT-bit set, WC-bit set, S-bit set
28
PIM: Add Ethernet0/192.168.10.1 to (*, 239.255.0.1), Forward state
29
PIM: Add Ethernet0/192.168.10.1 to (192.168.33.32/32, 239.255.0.1)
30
PIM: Join-list: (192.168.33.32/32, 239.255.0.1), S-bit set
31
PIM: Add Ethernet0/192.168.10.1 to (192.168.33.32/32, 239.255.0.1), Forward state
32
PIM: Building Join/Prune message for 239.255.0.1
33
PIM: For 192.168.7.1, Join-list: 192.168.33.32/32
34
PIM: For 192.168.10.1, Join-list: 192.168.9.1/32
```

18

```
PIM: Send v2 periodic Join/Prune to 192.168.10.1 (Ethernet0)
36
PIM: Send periodic Join/Prune to 192.168.7.1 (Serial0)
37
PIM: Received Join/Prune on SerialO from 192.168.7.1, to us
38
PIM: Join-list: (*, 239.255.0.1) RP 192.168.7.2, RP-bit set, WC-bit set, S-bit set
39
PIM: Add Serial0/192.168.7.1 to (*, 239.255.0.1), Forward state
40
PIM: Add Serial0/192.168.7.1 to (192.168.33.32/32, 239.255.0.1)
41
PIM: Add Serial0/192.168.7.1 to (192.168.9.1/32, 239.255.0.1)
42
PIM: Join-list: (192.168.9.1/32, 239.255.0.1), S-bit set
43
PIM: Add Serial0/192.168.7.1 to (192.168.9.1/32, 239.255.0.1), Forward state
44
PIM: Join-list: (*, 239.255.0.1) RP 192.168.7.2, RP-bit set, WC-bit set, S-bit set
45
```

35

行1は、Ethernet0/0経由で送信元に直接接続されているR3がグループ239.255.0.1のマルチキャス トトラフィックを受信していることを示しています。R3 は (\* , 239.255.0.1) エントリを作成し、

PIM: Add Serial0/192.168.7.1 to (\*, 239.255.0.1), Forward state

Join メッセージを RP に送信します。

行 16 と行 17 に、RP である R2 も Join/Prune メッセージを受信し、RP 到達可能性情報を R3 に返していることが示されています。

行5と行6では、R3がRP 到達可能性メッセージを受信した後に自身のRP 有効期限タイマーを更新しています。前の行7と8は、R3が自身の(\*,G)エントリを使用して、Registerパケットにカプセル化されたデータをRPに送信し、送信元がグループ239.255.0.1への送信を開始したことを示しています。

行 18 と行 20 では、R2 が Register パケットを受信し、カプセル化を解除してから、ルート テー ブル内の (\*, 239.255.0.1) エントリが存在するツリーに転送します。

行21と行29は、R2がR3にJoinメッセージを送信し、(S,G)(192.168.33.32, 239.255.0.1)エントリ をmrouteテーブルにインストールすることを示しています。 行9~11は、R3がR2からJoinメッセージを受信し、mrouteテーブルに(S,G) (192.168.33.32,239.255.0.1)エントリをインストールし、RPに接続されているインターフェイス を転送モードに設定したことを示しています。これにより、送信元に対する(S,G)マルチキャスト SPTツリーが構築されます。

行 23 で、R2 が (S,G) トラフィック ダウン SPT を受信し始めると、送信元に Register-Stop メ ッセージ(および Join メッセージ)を送信します。

行 12 から行 15 に、R3 が Register-Stop メッセージを受信して、レジスタ フラグをクリアし、 カプセル化 (S,G) トラフィックを停止したことが示されています。

マルチキャスト ツリーを維持するために、RP と R3 の間では定期的に Join/Prune メッセージが 交換されます。

# 関連情報

- <u>IP マルチキャストのトラブルシューティング ガイド</u>
- <u>マルチキャスト クイックスタート設定ガイド</u>
- <u>IP マルチキャストに関するサポートページ</u>
- IP ルーティングに関するサポート ページ
- シスコのテクニカルサポートとダウンロード

翻訳について

シスコは世界中のユーザにそれぞれの言語でサポート コンテンツを提供するために、機械と人に よる翻訳を組み合わせて、本ドキュメントを翻訳しています。ただし、最高度の機械翻訳であっ ても、専門家による翻訳のような正確性は確保されません。シスコは、これら翻訳の正確性につ いて法的責任を負いません。原典である英語版(リンクからアクセス可能)もあわせて参照する ことを推奨します。